## 온라인 EBS심리검사 진행안내(교사용) 문의 02-1899-9806

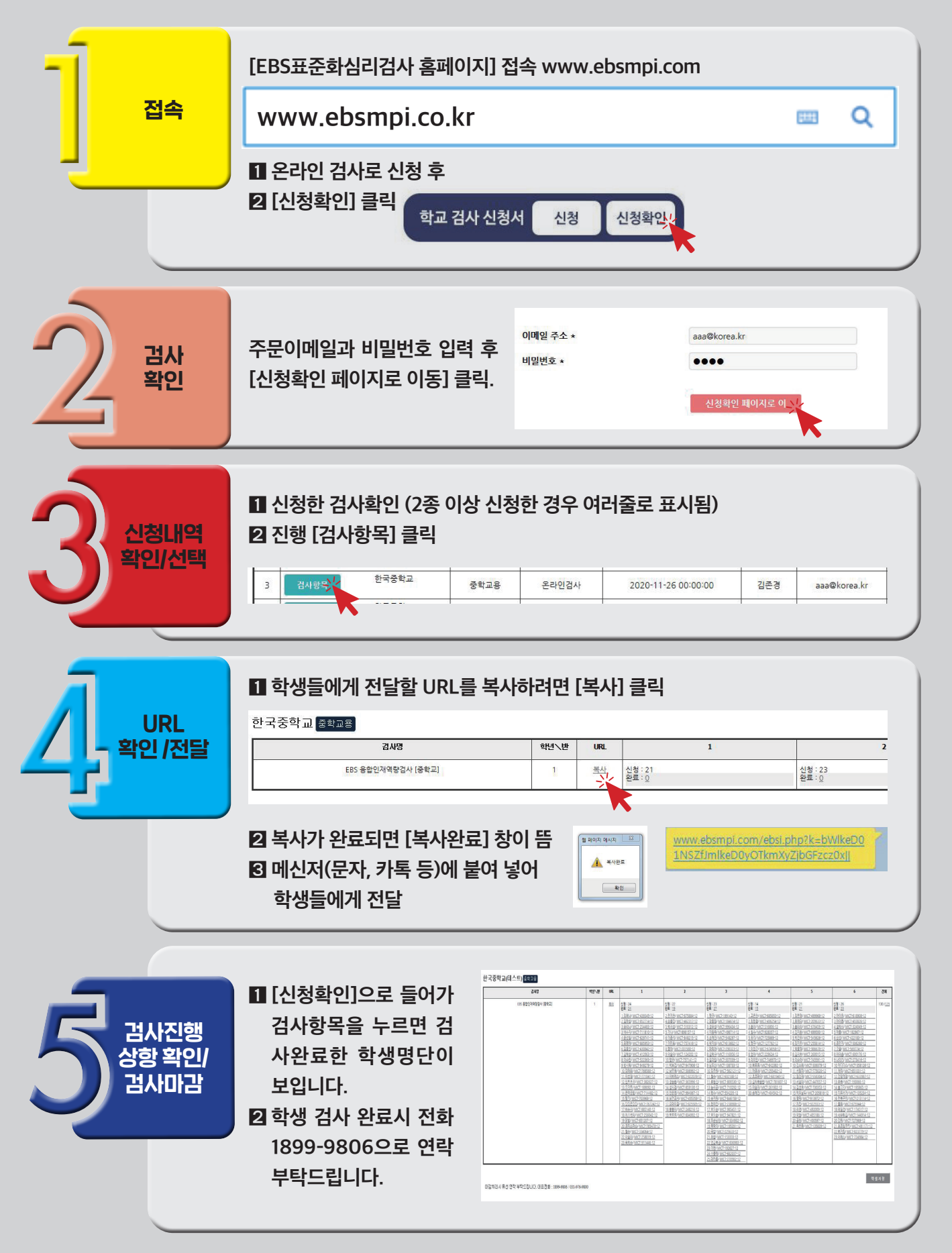